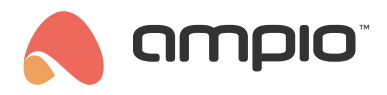

# Obiekty - konfiguracja w Smart Home Manager

Numer dokumentu: PO-080 Wersja: 3.1 Data publikacji: 10 stycznia 2023

# Wstęp

Podstawowe elementy używane w aplikacji Ampio UNI nazywamy obiektami. Konfiguracja obiektów wykonywana jest w aplikacji Smart Home Manager. Istnieje wiele możliwości ustawień obiektów, dodatkowo można je również grupować czy stworzyć powiązania.

# **Ampio Smart Home Manager**

Aby zalogować się do aplikacji Smart Home Manager, niezbędna jest znajomość hasła administratora do serwera oraz adresu IP. Jeżeli serwer jest nowy, przydatny może być poradnik: konfiguracja serwera M-SERV

Adres IP serwera w sieci lokalnej może wyszukać się automatycznie, w przeciwnym przypadku należy go wprowadzić ręcznie. Jeżeli serwer nie był jeszcze łączony z aplikacją Smart Home Manager, należy wybrać *Pierwsze połączenie*.

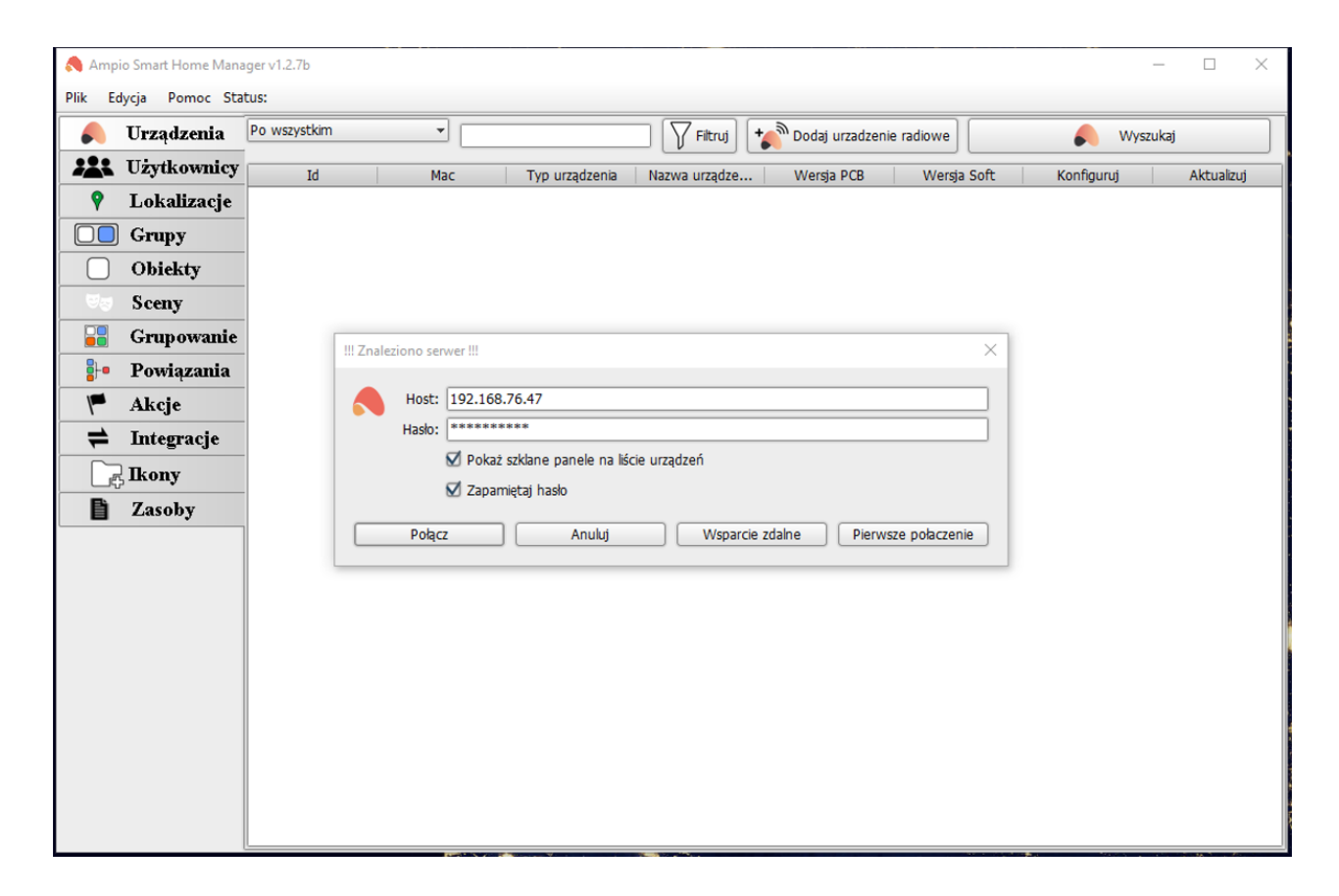

Po zalogowaniu zobaczymy listę urządzeń.

| Ampio Smart Home Manager v1.2.7b — 🗌 🗙              |             |              |            |                |               |                   |             |            |            |
|-----------------------------------------------------|-------------|--------------|------------|----------------|---------------|-------------------|-------------|------------|------------|
| Plik Edycja Pomoc Połączono pomyśnie: 192.168.76.47 |             |              |            |                |               |                   |             |            |            |
|                                                     | Urządzenia  | Po wszystkim |            |                | 🗌 🍸 Filtruj 🕇 | 🔊 Dodaj urzadzeni | ie radiowe  | 人 Wysz     | ukaj       |
|                                                     | Użytkownicy | Id           | Мас        | Typ urządzenia | Nazwa urządze | Wersja PCB        | Wersja Soft | Konfiguruj | Aktualizuj |
| <b>9</b>                                            | Lokalizacje |              | 0 b378 / 3 | M-SERV         |               | 7                 | 7 562       | Ustawienia |            |
|                                                     | Grany       | -            | 1 25       | M-SENS         |               | 2                 | 2 10006     | Ustawienia |            |
|                                                     | orapy       |              | 3 c00f     | M-REL-8        |               |                   | 3 11503     | Ustawienia | -> 11505   |
|                                                     | Obiekty     |              |            |                |               |                   |             |            |            |
| 69                                                  | Sceny       |              |            |                |               |                   |             |            |            |
|                                                     | Grupowanie  |              |            |                |               |                   |             |            |            |
| ₽                                                   | Powiązania  |              |            |                |               |                   |             |            |            |
| "                                                   | Akcje       |              |            |                |               |                   |             |            |            |
| =                                                   | Integracje  | -            |            |                |               |                   |             |            |            |
|                                                     | kony        |              |            |                |               |                   |             |            |            |
| È                                                   | Zasoby      |              |            |                |               |                   |             |            |            |
|                                                     |             |              |            |                |               |                   |             |            |            |
|                                                     |             |              |            |                |               |                   |             |            |            |
|                                                     |             |              |            |                |               |                   |             |            |            |
|                                                     |             |              |            |                |               |                   |             |            |            |
|                                                     |             | L            |            |                |               |                   |             |            |            |

### Grupowanie obiektu w celu wyświetlenia w aplikacji Ampio UNI

Aby wyświetlić obiekt w aplikacji mobilnej należy w zakładce *Grupowanie* przypisać go do grupy (zaznaczając opcję *Na-leży*) oraz wybrać żądaną grupę (lista rozwijana *Wybierz grupę*).W tej zakładce możemy również filtrować lub sortować obiekty w celu szybszego ich odnalezienia. Po wybraniu obiektów zapisujemy ustawienia na serwerze poprzez skrót *Ctrl+s* lub *Edycja -> Zapisz konfigurację na serwerze*.

| 🙈 Ampi                                               | 🔦 Ampio Smart Home Manager v1.2.7b — 🗌 🛛 🕹 |                |                |               |                     |              |           |  |  |  |
|------------------------------------------------------|--------------------------------------------|----------------|----------------|---------------|---------------------|--------------|-----------|--|--|--|
| Plik Edycja Pomoc Połączono pomyślnie: 192.168.76.47 |                                            |                |                |               |                     |              |           |  |  |  |
|                                                      | Urządzenia                                 | Wybierz grupę: | -1 Menu Główne | <b>~</b>      | 🗌 Tylko pogrupowane | Po wszystkim |           |  |  |  |
| ***                                                  | Użytkownicy                                |                | ·              |               |                     |              |           |  |  |  |
| <b>9</b>                                             | Lokalizacje                                | Należy         | ID             | Nazwa obiektu | Nazwa urządzenia    | Ustawienia   | LP        |  |  |  |
|                                                      | C                                          |                | 1              | wej 1         | 3:                  | Ustawienia   | A         |  |  |  |
|                                                      | Grupy                                      |                | 2              | wej 2         | 3:                  | Ustawienia ) |           |  |  |  |
|                                                      | Obiekty                                    |                | 3              | wej 3         | 3:                  | Ustawienia ) |           |  |  |  |
|                                                      |                                            |                | 4              | wej 4         | 3:                  | (Ustawienia) | 0         |  |  |  |
| 5 S                                                  | Sceny                                      |                | 5              | wej 5         | 3:                  | (Ustawienia) |           |  |  |  |
|                                                      | C                                          |                |                | wej 6         | 3:                  | (Ustawienia) |           |  |  |  |
|                                                      | Grupowanie                                 |                | 7              | wej 7         | 3:                  | (Ustawienia) |           |  |  |  |
| 8+e                                                  | Powiazania                                 |                |                | wej 8         | 3:                  | (Ustawienia) |           |  |  |  |
| <b>0</b> 1                                           | 1 o mquana                                 |                | <u> </u>       | wej 9         | 3:                  | (Ustawienia) |           |  |  |  |
| -                                                    | Akcje                                      |                | 10             | wej 10        | 3:                  | (Ustawienia) |           |  |  |  |
|                                                      | · ·                                        |                | 11             | wej 11        | 3:                  | Ustawienia   |           |  |  |  |
| =                                                    | Integracje                                 |                | 12             | wej 12        | 3:                  | (Ustawienia) |           |  |  |  |
|                                                      | Ikony                                      |                | 13             | wej 13        | 3:                  | Ustawienia   |           |  |  |  |
| C                                                    | ikony                                      |                | 14             | wej 14        | 3:                  | Ustawienia   |           |  |  |  |
| E)                                                   | Zasoby                                     |                | 15             | wyj 1         | 3:                  | Ustawienia   |           |  |  |  |
|                                                      | •                                          |                | 16             | wyj 2         | 3:                  | Ustawienia   |           |  |  |  |
|                                                      |                                            |                | 17             | wyj 3         | 3:                  | Ustawienia   |           |  |  |  |
|                                                      |                                            |                | 18             | wyj 4         | 3:                  | (Ustawienia) |           |  |  |  |
|                                                      |                                            |                | 19             | wyj 5         | 3:                  | (Ustawienia) |           |  |  |  |
|                                                      |                                            |                | 20             | wyj 6         | 3:                  | (Ustawienia) | $\forall$ |  |  |  |

Od tego momentu obiekt jest widoczny w aplikacji mobilnej.

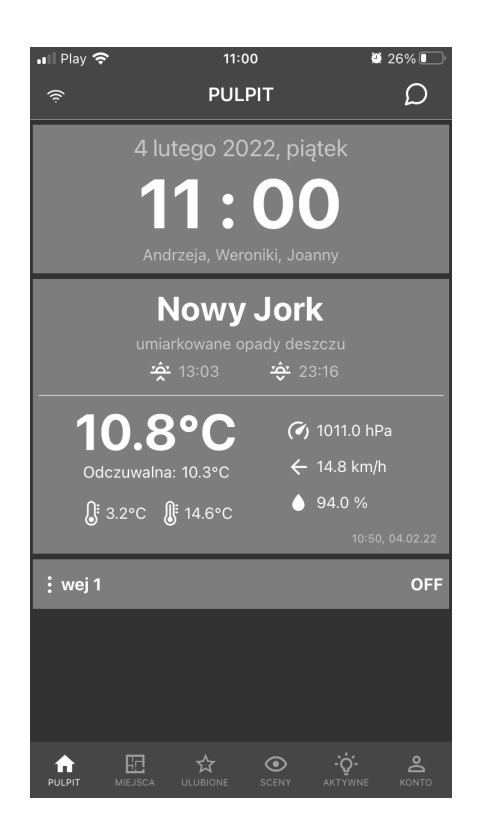

#### Dodawanie nowej grupy

Jeżeli użytkownik chce mieć więcej grup do wyświetlania, może dodać nowe grupy w zakładce *Grupy*. Nadajemy jej nazwę w polu *Opis*. Aby zmienić np. ikonę lub ustawienia dostępu grupy wchodzimy w *Ustawienia*.

| 👌 Amj    | 🔦 Ampio Smart Home Manager v1.2.7b — 🗌 🛛 🕹           |         |                 |                   |           |                  |            |  |  |  |
|----------|------------------------------------------------------|---------|-----------------|-------------------|-----------|------------------|------------|--|--|--|
| Plik E   | Plik Edycja Pomoc Połączono pomyślnie: 192.168.76.47 |         |                 |                   |           |                  |            |  |  |  |
|          | Urządzenia                                           | + Dodaj | + Kopiuj        | Usuń Po wszystkin | n •       |                  | Filtruj    |  |  |  |
|          | Użytkownicy                                          | Id      | Grupa nadrzędna | Kolejność         | Opis      | Opis rozszerzony | Ustawienia |  |  |  |
| <b>9</b> | Lokalizacje                                          |         | 0 Menu Główne   | 0 Mc              | oja grupa |                  | Ustawienia |  |  |  |
|          | Grupy                                                |         |                 |                   |           |                  |            |  |  |  |
|          | Obiekty                                              |         |                 |                   |           |                  |            |  |  |  |
| S 2      | Sceny                                                |         |                 |                   |           |                  |            |  |  |  |
|          | Grupowanie                                           |         |                 |                   |           |                  |            |  |  |  |
| ₽        | Powiązania                                           |         |                 |                   |           |                  |            |  |  |  |
| ۳        | Akcje                                                |         |                 |                   |           |                  |            |  |  |  |
| =        | Integracje                                           |         |                 |                   |           |                  |            |  |  |  |
|          | ].<br>Kony                                           |         |                 |                   |           |                  |            |  |  |  |
| Ē        | Zasoby                                               |         |                 |                   |           |                  |            |  |  |  |
|          |                                                      |         |                 |                   |           |                  |            |  |  |  |
|          |                                                      |         |                 |                   |           |                  |            |  |  |  |
|          |                                                      |         |                 |                   |           |                  |            |  |  |  |

#### Dodawanie nowego obiektu

Oprócz automatycznie wygenerowanych obiektów, możemy również dodawać własne i odpowiednio je konfigurować. Wchodzimy w zakładkę *Obiekty*.

| 🙈 Ampi   | Ampio Smart Home Manager v1.2.7b - 🗆 🗙               |         |            |        |                  |       |                |            |  |  |
|----------|------------------------------------------------------|---------|------------|--------|------------------|-------|----------------|------------|--|--|
| Plik Ed  | Plik Edycja Pomoc Połączono pomyślnie: 192.168.76.47 |         |            |        |                  |       |                |            |  |  |
|          | Urządzenia                                           | + Dodaj | Usuń       | Kopiuj | Po wszyst        | kim 🔹 |                | Filtruj    |  |  |
|          | Użytkownicy                                          | Id      | Urządzenie | Opis   | Czas włączenia[x | Numer | Typ komponentu | Ustawienia |  |  |
| <b>Q</b> | Lokalizacie                                          | 1 1:    |            | wej 1  | 0                | 1     | Wejście        | Ustawienia |  |  |
| -        | J                                                    | 2 1:    |            | wej 2  | 0                | 2     | Wejście        | Ustawienia |  |  |
|          | Grupy                                                | 3 1:    |            | wej 3  | 0                | 3     | Wejście        | Ustawienia |  |  |
| $\Box$   | Objekter                                             | 4 1:    |            | wej 4  | 0                | 4     | Wejście        | Ustawienia |  |  |
|          | Oblekty                                              | 5 1:    |            | wej 5  | 0                | 5     | Wejście        | Ustawienia |  |  |
| 10 a     | Sceny                                                | 6 1:    |            | wej 6  | 0                | 6     | Wejście        | Ustawienia |  |  |
|          | ·····                                                | 7 1:    |            | wej 7  | 0                | 7     | Wejście        | Ustawienia |  |  |
|          | Grupowanie                                           | 8 1:    |            | wej 8  | 0                | 8     | Wejście        | Ustawienia |  |  |
| BL.      | Doutoronio                                           | 9 1:    |            | wej 9  | 0                | 9     | Wejście        | Ustawienia |  |  |
| <b></b>  | Powiązama                                            | 10 1:   |            | wej 10 | 0                | 10    | Wejście        | Ustawienia |  |  |
|          | Akcie                                                | 11 1:   |            | wej 11 | 0                | 11    | Wejście        | Ustawienia |  |  |
| -        | J-                                                   | 12 1:   |            | wej 12 | 0                | 12    | Wejście        | Ustawienia |  |  |
| =        | Integracje                                           | 13 1:   |            | wej 13 | 0                | 13    | Wejście        | Ustawienia |  |  |
|          | n                                                    | 14 1:   |            | wej 14 | 0                | 14    | Wejście        | Ustawienia |  |  |
|          | lkony                                                | 15 1:   |            | wyj 1  | 0                | 1     | Przełącznik    | Ustawienia |  |  |
| Eì       | Zasohy                                               | 16 1:   |            | wyj 2  | 0                | 2     | Przełącznik    | Ustawienia |  |  |
|          | Lasony                                               | 17 1:   |            | wyj 3  | 0                | 3     | Przełącznik    | Ustawienia |  |  |
|          |                                                      | 18 1:   |            | wyj 4  | 0                | 4     | Przełącznik    | Ustawienia |  |  |
|          |                                                      | 19 1:   |            | wyj 5  | 0                | 5     | Przełącznik    | Ustawienia |  |  |
|          |                                                      | 20 1:   |            | wyj 6  | 0                | 6     | Przełącznik    | Ustawienia |  |  |
|          |                                                      |         |            |        |                  | 7     | Dana hana ila  | ( I Index  |  |  |

Obiekty możemy dodawać (nowy Obiekt pojawi się na dole listy), usuwać i kopiować. Również mamy dostęp do filtrowania i sortowania. W kolumnie *Urządzenie* wybieramy, który moduł Ampio konfigurujemy, *Opis* dajemy dowolny. Czas włączenia to czas po jakim ma zadziałać obiekt mnożony x10ms (np. wpisanie wartości 10, włączy wyjście po 100ms). Kolumna *Numer* to po prostu numer wejścia/wyjścia. Wiele możliwości daje również przycisk *Ustawienia*.

| 🙈 Nowy obiekt                               |                                               | - 🗆 ×                                            |
|---------------------------------------------|-----------------------------------------------|--------------------------------------------------|
| Plik                                        |                                               |                                                  |
| Ikona ON                                    |                                               | 🗌 Ikona OFF                                      |
| Wybierz                                     |                                               | Wybierz                                          |
| D Pin                                       | Typ obiektu: Flaga                            | ▼ Zaawansowane                                   |
| Loguj co: 60 sekund ( 0 - dane be           | ędą logowane przy zmianie) 🛛 🗹 Pokazuj w akty | /wnych urzadzeniach                              |
| 🗌 Blokuj dostęp przez sieć lokalną 🛛 Blokuj | dostęp przez chmurę 🔲 Ukryj wartość na ikonie | w rzucie 🔲 Ukryj tytuł                           |
| Interpretacja 1 🗌 Tylko do                  | o odczytu 🛛 🗌 Wejście do domu 🗌 Poł           | raż powiązane jako liste 🔲 Ukryj menu (3 kropki) |
| Prawa dostępu                               |                                               | Zaznacz/Odznacz                                  |
| Id                                          | Name                                          |                                                  |
| 0                                           | admin                                         | Ø                                                |
|                                             |                                               |                                                  |
|                                             |                                               |                                                  |
|                                             |                                               |                                                  |
|                                             |                                               |                                                  |
|                                             |                                               |                                                  |
|                                             |                                               |                                                  |
|                                             |                                               |                                                  |
| Obiekt usunięty                             |                                               | Zapisz Anuluj                                    |

Przede wszystkim wybieramy tutaj *Typ obiektu*. Dla każdego typu opcje w przycisku *Zaawansowane* mogą być inne. Poniżej widok *Zaawansowanych* dla typu *Czujnik*.

| ٨                                                                                      |      |          | - 🗆 ×         |  |  |  |  |  |
|----------------------------------------------------------------------------------------|------|----------|---------------|--|--|--|--|--|
| Plik                                                                                   |      |          |               |  |  |  |  |  |
| Jednostka:                                                                             |      |          |               |  |  |  |  |  |
| Temperatura                                                                            |      |          |               |  |  |  |  |  |
| Wartość                                                                                | Opis | Operator | Ikona         |  |  |  |  |  |
|                                                                                        |      |          |               |  |  |  |  |  |
| 🔲 Dodaj jednostkę do wartości z tabeli 🔲 Dodaj opisy do ikony 🔲 Dodaj wartość do ikony |      |          |               |  |  |  |  |  |
| Użyj w obiekcie pogody jako:<br>String format:                                         | Brak |          |               |  |  |  |  |  |
| Dodaj Usuń                                                                             |      |          | Zapisz Anuluj |  |  |  |  |  |

Przykładowo wybranie czujnika typu temperatura i opcji Podziel przez 10, pozwala na wyświetlenie temperatury z 1 miejscem po przecinku w aplikacji mobilnej.

W polu *String format* możemy sformatować wyświetlanie wartości podobnie jak w funkcji *printf* języka C. Na przykład jeżeli chcemy by wyświetlana była tylko 1 cyfra wartości po przecinku, wpisujemy %.1f. Nie dotyczy to typu *Temperatura* który jest predefiniowany.

Pomocna może być również możliwość wyświetlania opisu zamiast wartości. Np. dla jakości powietrza IAQ użytkownik może wypisać opisy typu *Bardzo dobra* czy *Bardzo zła*. Należy stworzyć listę wartości i wybrać odpowiednie warunki logiczne. Do wyboru są:

- Większe niż >
- Mniejsze niż
- Równe =
- Różne od !=
- Przedział <> (podajemy po przecinku 2 wartości graniczne).

Jeżeli kilka warunków na liście jest spełnionych, wykona się ten ostatni.

| <b>A</b>                                                                             |           |          | - 🗆 ×         |  |  |  |  |  |  |
|--------------------------------------------------------------------------------------|-----------|----------|---------------|--|--|--|--|--|--|
| Plik                                                                                 |           |          |               |  |  |  |  |  |  |
| Jednostka: IAQ                                                                       |           |          |               |  |  |  |  |  |  |
| Podziel przez:                                                                       |           |          |               |  |  |  |  |  |  |
| Typ: Wejście liniowe                                                                 |           |          |               |  |  |  |  |  |  |
| Wartość                                                                              | Opis      | Operator | Ikona         |  |  |  |  |  |  |
| 1.0                                                                                  | różne od  | !=       |               |  |  |  |  |  |  |
| 55.0                                                                                 | większe   | >        |               |  |  |  |  |  |  |
| 55.0                                                                                 | równe     | =        |               |  |  |  |  |  |  |
| 55.0                                                                                 | mniejsze  | <        |               |  |  |  |  |  |  |
| 30.0,35.0                                                                            | przedział | <>       |               |  |  |  |  |  |  |
|                                                                                      |           | ·        |               |  |  |  |  |  |  |
| Dodaj jednostkę do wartości z tabeli 🗌 Dodaj opisy do ikony 🔲 Dodaj wartość do ikony |           |          |               |  |  |  |  |  |  |
| UZYJ W ODIEKCIE POGOdy Jako: Brak                                                    |           |          |               |  |  |  |  |  |  |
| String format:                                                                       |           |          |               |  |  |  |  |  |  |
| Dodaj Usuń                                                                           |           |          | Zapisz Anuluj |  |  |  |  |  |  |

### Powiązanie obiektów

Istnieje możliwość łączenia kilku obiektów w jeden połączony obiekt. Ułatwia to wyświetlanie i sterowanie z aplikacji mobilnej Ampio UNI. Robimy to w zakładce *Powiązania*. Możemy w niej również Usuwać lub Edytować Powiązania.

| , Amp                                              | 🔦 Ampio Smart Home Manager v1.2.7b — 🗆 🛛 🕹 |                 |             |        |              |                                         |       |                 |             |     |  |
|----------------------------------------------------|--------------------------------------------|-----------------|-------------|--------|--------------|-----------------------------------------|-------|-----------------|-------------|-----|--|
| Plik Edycja Pomoc Połączono pomyśnie: 192.168.1.30 |                                            |                 |             |        |              |                                         |       |                 |             |     |  |
|                                                    | Urządzenia                                 | Wybierz powiąza | any obiekt: |        |              | → + + + + + + + + + + + + + + + + + + + | Dodaj | - Usuń          | °¦- Edytu   | ij  |  |
| ***                                                | Użytkownicy                                |                 |             |        | Po wszystkim | -                                       |       |                 |             | ר   |  |
| <b>9</b>                                           | Lokalizacje                                | Id              | Urządzonie  | Onis   |              | Craswbc                                 | Numer |                 | Ustawienia  |     |  |
|                                                    | Grupy                                      | 1 1:            | Ulząuzenie  | wei 1  | wei 1        | 0                                       | 1     | Weiście         | Ustawienia  |     |  |
|                                                    | Grup,                                      | 2 1:            |             | wei 2  | wei 2        | 0                                       | 2     | Weiście         | Ustawienia  | - 1 |  |
|                                                    | Obiekty                                    | 3 1:            |             | wei 3  | wei 3        | 0                                       | 3     | Wejście         | Ustawienia  | -   |  |
| (81 est )                                          | Sceny                                      | 4 1:            |             | wej 4  | wej 4        | 0                                       | 4     | Wejście         | Ustawienia  |     |  |
|                                                    | steny                                      | 5 1:            |             | wej 5  | wej 5        | 0                                       | 5     | Wejście         | Ustawienia  |     |  |
|                                                    | Grupowanie                                 | 6 1:            | :           | wej 6  | wej 6        | 0                                       | 6     | Wejście         | Ustawienia  |     |  |
|                                                    | -<br>-                                     | 7 1:            |             | wej 7  | wej 7        | 0                                       | 7     | Wejście         | Ustawienia  |     |  |
| ₽⊦•                                                | Powiązania                                 | 8 1:            |             | wej 8  | wej 8        | 0                                       | 8     | Wejście         | Ustawienia  |     |  |
|                                                    | Akcie                                      | 9 1:            |             | wyj 1  | wyj 1        | 0                                       | 1     | Przełącznik     | Ustawienia  |     |  |
|                                                    | inteje                                     | 10 1:           |             | wyj 2  | wyj 2        | 0                                       | 2     | Przełącznik     | Ustawienia  |     |  |
| =                                                  | Integracje                                 | 11 1:           |             | wyj 3  | wyj 3        | 0                                       | 3     | Przełącznik     | Ustawienia  |     |  |
|                                                    | 1                                          | 12 1:           |             | wyj 4  | wyj 4        | 0                                       | 4     | Przełącznik     | Ustawienia  |     |  |
|                                                    | <sup>2</sup> Ikony                         | 13 1:           |             | wyj 5  | wyj 5        | 0                                       | 5     | Przełącznik     | Ustawienia  |     |  |
| Bì                                                 | Zasoby                                     | 14 1:           |             | wyj 6  | wyj 6        | 0                                       | 6     | Przełącznik     | Ustawienia  |     |  |
|                                                    | Lason                                      | 15 1:           |             | wyj 7  | wyj 7        | 0                                       | 7     | Przełącznik     | Ustawienia  |     |  |
|                                                    |                                            | 16 1:           |             | wyj 8  | wyj 8        | 0                                       | 8     | Przełącznik     | Ustawienia  |     |  |
|                                                    |                                            | 17 1:           |             | wej 1  | wej 1        | 0                                       | 1     | Wejście liniowe | Ustawienia  |     |  |
|                                                    |                                            | 18 1:           |             | czuj 1 | czuj 1       | 0                                       | 1     | Czujnik         | Ustawienia  |     |  |
|                                                    |                                            | 19 1:           |             | czuj 2 | czuj 2       | 0                                       | 2     | Czujnik         | Ustawienia  | ~   |  |
|                                                    |                                            | 20 1.           |             | c7ui 2 | czui 2       | 0                                       | 2     | Cruinik         | Lietawionia | V   |  |

Tworzymy nowe powiązanie klikając przycisk *Dodaj* w zakładce *Powiązania* i nadając nazwę. Następnie wybieramy które elementy mają do niego należeć.

| Ampio Smart Home Manager v1.2.7b – $\Box$ X |                                                    |                           |            |                             |                 |                   |  |  |  |  |  |
|---------------------------------------------|----------------------------------------------------|---------------------------|------------|-----------------------------|-----------------|-------------------|--|--|--|--|--|
| Plik Ed                                     | Prik cayga Pomoc Polecono pointysile: 192/106/1/30 |                           |            |                             |                 |                   |  |  |  |  |  |
|                                             | Urządzenia                                         | Wybierz powiązany obiekt: | Wyjścia 1- | Dodaj 🔁 📴 Usuń 🏾 🖓 📴 Edytuj |                 |                   |  |  |  |  |  |
| ***                                         | Użytkownicy                                        |                           |            | Po                          | wszystkim 👻     | Filtruj           |  |  |  |  |  |
| <b>?</b>                                    | Lokalizacje                                        | ID                        |            | Malaży                      | Nazura obialitu | Regregeren normal |  |  |  |  |  |
|                                             | Grupy                                              | 1                         |            | INdiezy                     | wei 1           | KOZSZEIZONA NAZWA |  |  |  |  |  |
|                                             | Jupy                                               | 2                         |            |                             | wei 2           | wei 2             |  |  |  |  |  |
|                                             | Obiekty                                            | 3                         |            |                             | wei 3           | wei 3             |  |  |  |  |  |
| 100 mil                                     | Sceny                                              | 4                         |            |                             | wej 4           | wej 4             |  |  |  |  |  |
|                                             | sceny                                              | 5                         |            |                             | wej 5           | wej 5             |  |  |  |  |  |
|                                             | Grupowanie                                         | 6                         |            |                             | wej 6           | wej 6             |  |  |  |  |  |
| BLe                                         | Doutozonio                                         | 7                         |            |                             | wej 7           | wej 7             |  |  |  |  |  |
| <b>.</b>                                    | Fowiązailia                                        | 8                         |            |                             | wej 8           | wej 8             |  |  |  |  |  |
| -                                           | Akcje                                              | 9                         |            |                             | wyj 1           | wyj 1             |  |  |  |  |  |
| <u> </u>                                    | · ·                                                | 10                        |            | <u>₩</u>                    | wyj 2           | wyj 2             |  |  |  |  |  |
| -                                           | Integracje                                         | 11                        |            | <u>₩</u>                    | wyj 3           | wyj 3             |  |  |  |  |  |
|                                             | Ikony                                              | 12                        |            |                             | Wyj 4           | Wyj 4             |  |  |  |  |  |
|                                             |                                                    | 13                        |            |                             | wyj 5           | wyj 5             |  |  |  |  |  |
| l li                                        | Zasoby                                             | 15                        |            |                             | wyjo<br>woj 7   | wyjo<br>woj 7     |  |  |  |  |  |
|                                             |                                                    | 16                        |            |                             | wyi 8           | wvi 8             |  |  |  |  |  |
|                                             |                                                    | 17                        |            |                             | wei 1           | wei 1             |  |  |  |  |  |
|                                             |                                                    | 18                        |            |                             | czuj 1          | czuj 1            |  |  |  |  |  |
|                                             |                                                    | 19                        |            |                             | czuj 2          | czuj 2            |  |  |  |  |  |
|                                             |                                                    | 20                        |            |                             | czuj 3          | czuj 3            |  |  |  |  |  |
|                                             | 21                                                 |                           |            | czuj 4                      | czuj 4          |                   |  |  |  |  |  |
|                                             |                                                    | 22                        |            |                             | czuj 5          | czuj 5            |  |  |  |  |  |
|                                             |                                                    | 23                        |            |                             | czuj 6          | czuj 6            |  |  |  |  |  |
|                                             |                                                    | 43                        |            | Ø                           | Wyjścia 1-3     | wyj 1             |  |  |  |  |  |
|                                             |                                                    | 61                        |            |                             | abc             | LED wej 1         |  |  |  |  |  |
|                                             |                                                    | 62                        |            |                             | apc             | V                 |  |  |  |  |  |

Pamiętajmy o wysłaniu obiektu z zakładki *Grupowanie*. Od tego momentu możemy sterować wyjściami 1,2,3 przy pomocy jednego przycisku.

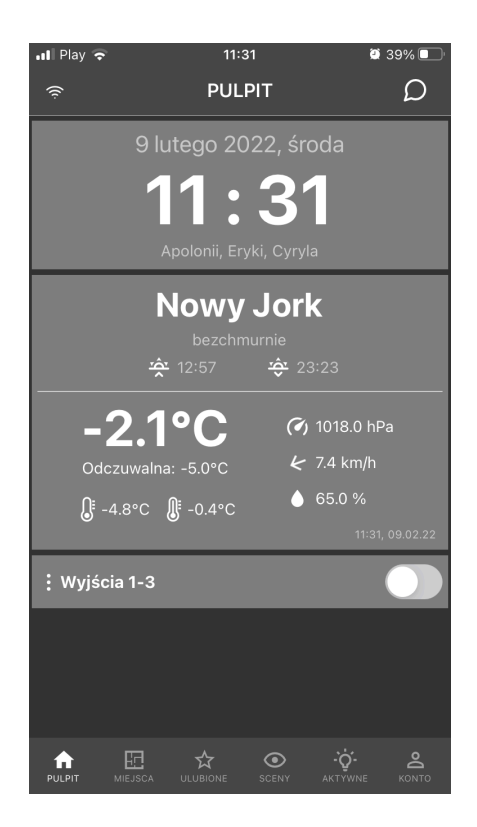